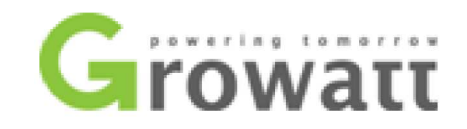

### Shine Bus User Manual

Per collegarsi all'inverter occorre:

- **1.** PC Laptop (S.O: Windows 7 preferibile)
- 2.

Adattatore USB- RS232 (Non ci sono richieste specifiche sull'adattatore da Utilizzare)

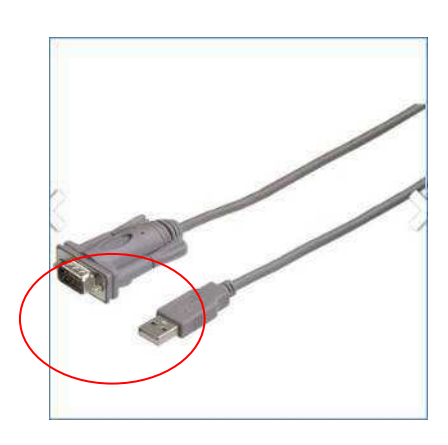

Da preferire un convertitore che ha le <u>Viti di Attacco</u> a lato della porta seriale come quello della immagine riportata a lato così da evitare problemi di connessione .

Una volta comperato l'adattatore occorre

- Installare il relativo drive che si trova nella confezione insieme al cavo

- Assicurarsi che il PC "vede " il convertitore.

Connettendo l'adattatore ad una porta USB si deve andare a leggere alla riga PORTE(COM e LPD) all'interno della finestra <u>Gestione Dispositivi</u>

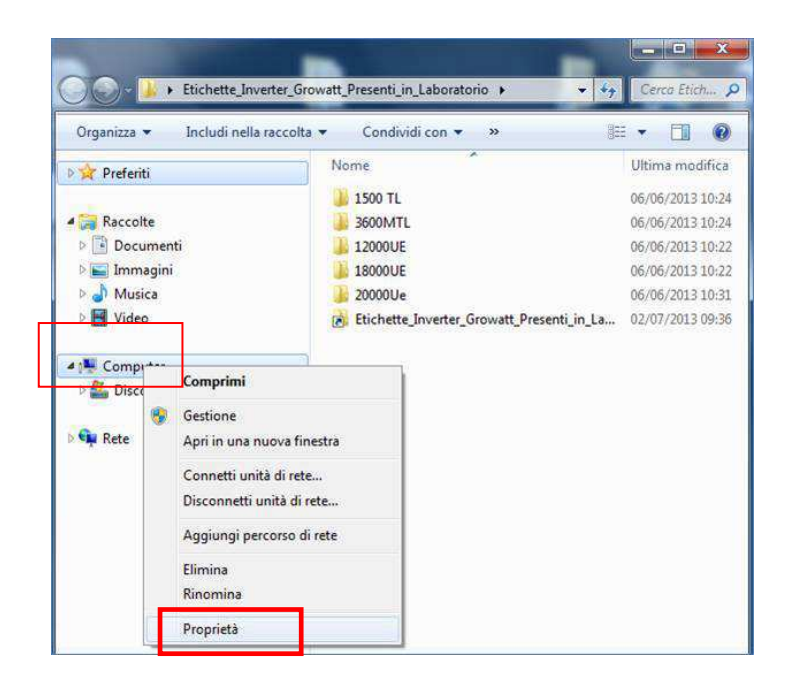

SHENZHEN GROWATT NEW ENERGY CO., LTD 12 Building,Xicheng Industrial Zone, Bao'an District, Shenzhen 518102,China

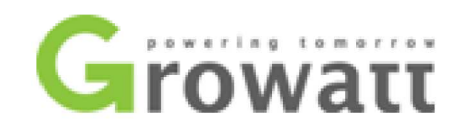

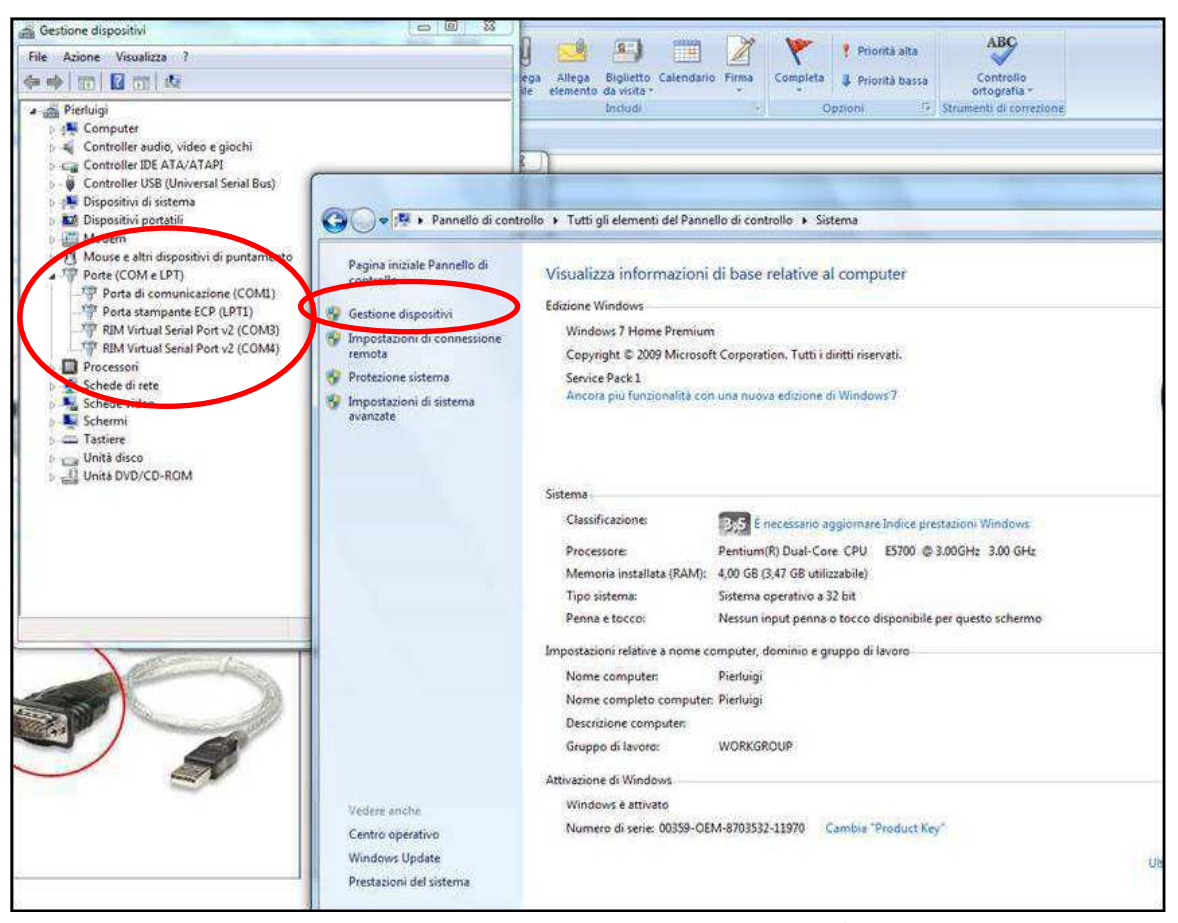

Una volta installato l'adattatore USB-seriale possiamo aprire il programma Shine Bus.

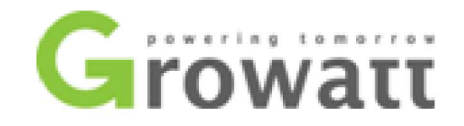

## Aggiornamento Firmware su inverter Growatt serie TL e MTL-10

Operazioni Preliminari:

### • <u>Tenere la rete AC scollegata</u>

- Accendere L'inverter girando il sezionatore a bordo della macchina.
- Settare Lo standard di rete elettrica Italia

   (A questo proposito vedere pag 7 del manuale in italiano reperibile al link: http://www.omnisun.it/download-growatt/)
- Non essendo presente la rete AC l'inverter sarà in allarme con la scritta NO AC CONNECTION
- Collegare L'adattatore USB-SERIALE all'inverter
- Aprire il programma Shine Bus.

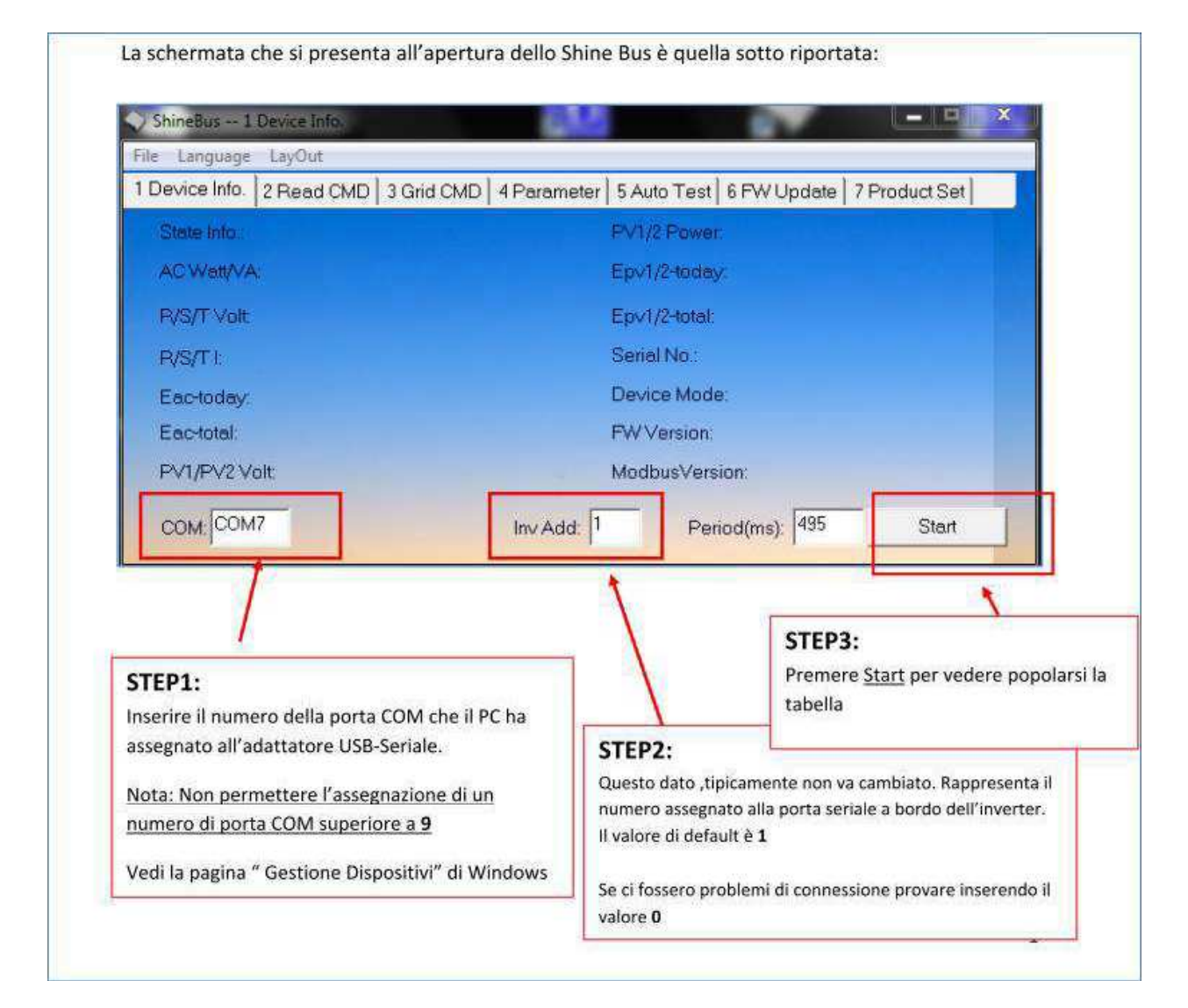

<u>Il "popolarsi" della schermata "Device Info</u>" darà conto dell'avvenuta connessione (Vedi immagine sotto riportata)

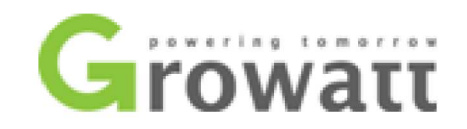

| Device Info. Grid I | CMD   Parameter   Auto | Test   FW Update   Produ | ict Set          |
|---------------------|------------------------|--------------------------|------------------|
| State Info.:        | Fault                  | PV1/2 Power:             | 0/0 W            |
| AC Watt/VA:         | 0/0                    | Epv1/2-today             | 0.0/0.0 kVVh     |
| R/S/T Volt:         | 0/0/0 V                | Epv1/2-total:            | 0.0/0.0 kWh      |
| R/S/T I:            | 0.0/0.0/0.0 A          | Serial No.:              | BW31413196       |
| Eac-today:          | 0.0 kWh                | Device Model:            | D0T0PFU1M3S4     |
| Eac-total:          | 0.0 kWh                | FW Version:              | G.2.0(0G30-531A) |
| PV1/PV2 Volt:       | 298/0 V                | ModbusVersion:           | V3.01            |

La procedura di aggiornamento Firmware consta di tre passi:

STEP1: Verifica dell'indirizzo della porta di connessione dell'inverter. Deve essere pari ad Inv Add =1 STEP2: Download all'interno della macchina del firmware vero e proprio STEP3: Re\_Fresh del Device Model della macchina

**STEP 1:** Premere il **TAB Parameter**, apparirà la pagina sotto riportata. Per la modifica dell'indirizzo della porta a bordo macchina occorre:

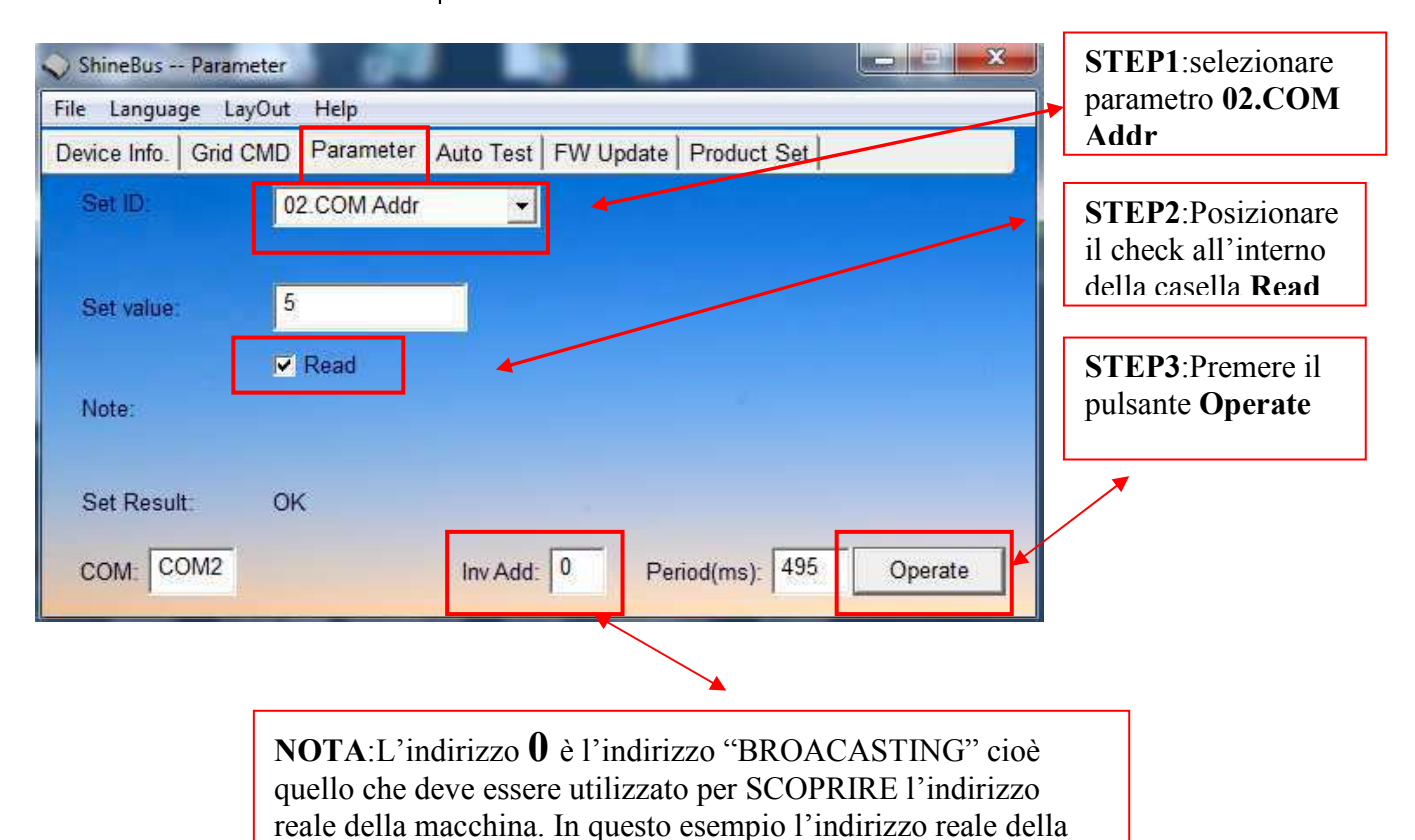

porta di connessione dell'inverter è Inv Add = 5

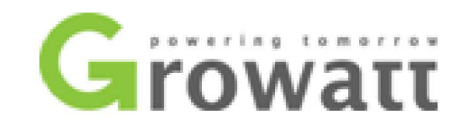

| Inseriamo | il | valore | desiderato | del | narametro | Inv  | bhΔ |
|-----------|----|--------|------------|-----|-----------|------|-----|
| msenamo   |    | valute | uesiderato | uei | parametro | 1110 | Auu |

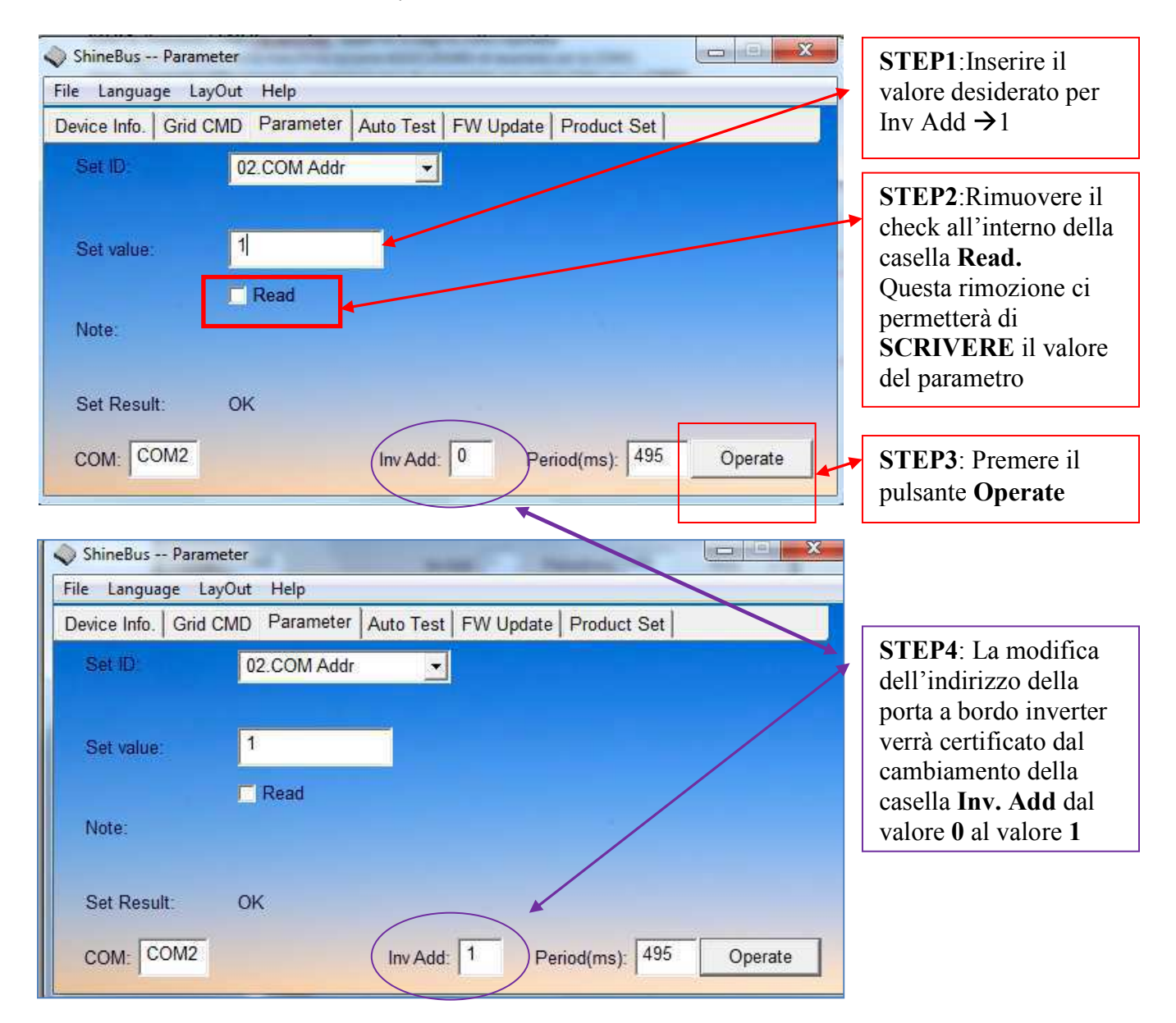

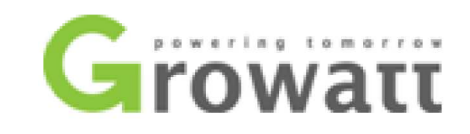

| ShineBus FW Update                                                             |                                                                                                    |
|--------------------------------------------------------------------------------|----------------------------------------------------------------------------------------------------|
| Device Info.   Grid CMD   Parameter   Auto Test                                | FW Update Product Set                                                                                             |
| Project Name: SunShine1t5K_0G3                                                 |                                                                                                    |
| File Path: 0G30-531A.mot                                                       | Browse                                                                                                    |
| Op State:                                                                      |                                                                                                    |
| Op Step:                                                                       |                                                                                                    |
| COM: COM2 Inv Add                                                              | 1 Period(ms): 495 Update                                                                                          |
|                                                                                |                                                                                                    |
| P1:<br>nere il tasto BROWSE per cercare il firmware<br>caricare nella macchina | <b>STEP2</b> :<br>Una volta selezionato il file da scaricare all'interno<br>dell'inverter premere il tasto UPDATE |

**STEP 2:** Premere il **TAB FW Update**, apparirà la pagina sotto riportata:

| SERIE TL                                                                                                    | SERIE MTL-10                                                                                                    |
|----------------------------------------------------------------------------------------------------|----------------------------------------------------------------------------------------------------|
| Il firmware degli inverter della serie TL è<br>composto da un <b>unico file</b> con estenzione<br>xxxxx <b>.mot</b> | Il firmware degli inverter della serie MTL-10 è composto da <b>Due file</b> con estenzione xxxxx.hex and xxxxx.bin                 |
| L'operazione di aggiornamento si esaurisce dopo<br>aver caricato 1 File all'interno della macchina                  | L'operazione di aggiornamento si esegue<br>caricando nella macchina due file :<br>PASSO1: File xxxxx.hex<br>PASSO2: File xxxxx.bin |

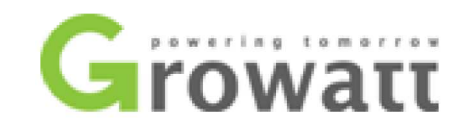

**STEP 3 :** Premere il **TAB Product Set** per inserire il <u>Device Model</u> della macchina che può essere recuperata dalla pagina generale <u>Device Info</u>

|                      |                     |                    |             | Device Model: | D0T0PFU1M3S4                        |
|----------------------|---------------------|--------------------|-------------|---------------|-------------------------------------|
| 🔷 ShineBus Produc    | t Set               |                    | (Cherry     |               |                                     |
| File Language Lay    | Out Help            |                    |             | 1             |                                     |
| Device Info. Grid C  | MD Parameter Auto   | Test FW Update Pro | duct Set    |               |                                     |
| Model.               | PFU1M3S4            | Set State:         | j.)         |               |                                     |
| SerialNo.:           |                     |                    | 2           |               | <b>STEP2</b> :<br>Una volta         |
| Input No.:           |                     | Input Module:      |             |               | inserito il<br>Device<br>Model      |
| Real No.:            |                     | Real Module:       | _           |               | tasto <b>SET</b>                    |
| COM: COM2            | Inv                 | Add: 1 Period(r    | ns): 495    | Set           |                                     |
| ShineBus Product     | Set<br>Dut Help     |                    |             |               | STED2.                              |
| Device Info. Grid Cl | MD Parameter Auto T | est FW Update Prod | uct Set     |               | Il buon esito                       |
| Model:               | PFU1M3S4            | Set State:         | Product Set | PK -          | dell'operazione<br>sarà evidenziato |
| SerialNo.:           |                     |                    |             |               | "Product Set<br>OK "                |
| Input No.:           |                     | Input Module:      | PFU1M3S4    |               |                                     |
| Real No.:            |                     | Real Module:       | PFU1M3S4    |               |                                     |
| COM: COM2            | Inv A               | Add: 1 Period(m    | s): 495     | Set           |                                     |

#### NOTA 1 : Inverter serie TL

Il firmware degli inverter della serie TL è composto da un **<u>unico fil</u>e** con estenzione xxxxx.**mot** 

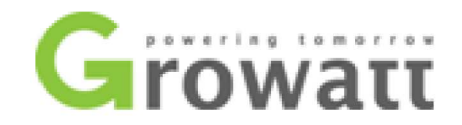

# MODIFICA PARAMETRI CEI 0-21 su inverter Growatt serie TL e MTL-10

### **STEP 1**: Aprire la pagina "Layout" ----- > CEI0-21

| File Langua  | ge La | e Into.<br>iyOut |                          |
|--------------|-------|------------------|--------------------------|
| Device Info. | G     | VDE AR-N 4105    | st FW Update Product Set |
| State Info   |       | CEI 0-21         | PV1/2 Power.             |
| AC Watt/     | VA:   |                  | Epv1/2-today:            |
| R/S/T Vol    | t:    |                  | Epv1/2-total:            |
| R/S/TI:      |       |                  | Serial No.:              |

### **STEP 2:** Premere il tasto READ

|       | ricud       | Load | Save |
|-------|-------------|------|------|
| Inver | ter         |      | 5.   |
| Pr    | oject name: | D    | emo  |

| Read                       | Load                | Save S          | ave As        | Write       | Print                                | Fresh                             |      |                  |               |
|----------------------------|---------------------|-----------------|---------------|-------------|--------------------------------------|-----------------------------------|------|------------------|---------------|
| Inverter                   | Domo                |                 |               | Active powe | er settings                          | 10                                |      | 2.95             |               |
| Project name:              | Denio               | 10100           |               | Active por  | wer settings:                        | 100                               | / %  | 2.05 KVV         |               |
| Serial nomber:             | BVV314              | 13196           |               | Reactive po | wer settings                         |                                   |      |                  |               |
| Address/Port:              | 1 / RS2             | 232-COM2        |               | □ GkW S     | System                               |                                   |      |                  | -             |
| Settings for the NA-Protec | tion                |                 |               | C Fixed     | reactive power F                     | ercent(%)                         |      | 16               | underexcite   |
| SPI Enable Status:         |                     | Enable          | *             | • PF as     | a fixed value fro                    | m P/Pmax <mark>(</mark> line      | ar): |                  | J underexcite |
| Fac Narrow Enable Stat     | tus:                | Disable         | •             | < Q(v) m    | iodel                                | Q(v) In P(%):                     | 0    | Q(v) Out         | (P(%): 0      |
| Switch-Off limits:         |                     | Value           | Timeout(ms)   |             |                                      | Q(v) V1S (V):                     | 0.0  | Q(v) V2          | S (V): 0.0    |
| Voltage decrease protec    | ction (U<)(V):      | 195.5           | 390           |             |                                      | Q(v) V1L (V):                     | 0.0  | Q(v) V2I         | - (V): 0 0    |
| Voltage rise protection (  | U>)(V):             | 253.0           | 3000          | C PF - P    | //Pmax(%) curve                      | 6                                 |      |                  |               |
| Voltage decrease protect   | ction (U<<)(V):     | 92.0            | 190           | C Sta       | indard CEI 0-21<br>er define charcte | charcteristic cu<br>ristic curve: | rve  |                  |               |
| Voltage rise protection (  | U>>)(V):            | 264.0           | 190           | Cu          | rve lock in Vac(V                    | ): 0.0                            | 0    | Curve lock out V | ac(V): 0      |
| Frequency decrease pro     | otection (f<)(Hz):  | 47.50           | 90            | P1          | P/Pmax                               | = 1                               | %    | PF =             | underexcite   |
| Frequency increase pro     | tection (f>)(Hz):   | 51.51           | 90            | P2          | P/Pmax                               | = 20                              | %    | PF =             | underexcitu   |
| Frequency decrease pro     | otection 2(f<)(Hz): | 49.50           | 90            | P3          | P/Pmax                               | = 50                              | %    |                  | underexcitu   |
| Frequency increase pro     | tection 2(f>)(Hz):  | 50.50           | 90            | D4          | P/Pmax                               | = 100                             | %    | PF = 0.9 0.95    | underexcitu   |
| Restart limits:            |                     |                 |               |             |                                      | I.                                |      | er 1             | Taurenter     |
| Voltage (V):               | more than 19        | 95.5 and le     | ss than 253.0 |             | oos phi                              | P1 P2                             | PS   |                  | P4            |
| Frequency(Hz):             | more than 49        | 9.50 and le     | ss than 50.50 |             | 0.9/0.95                             |                                   |      |                  |               |
| Other Setting              |                     |                 |               |             | capacitive                           |                                   |      |                  |               |
| LVFRT Enable Status:       |                     | Disable         | •             |             | underexcited /                       |                                   |      |                  | 1 P           |
| High Fac Derating Enab     | ole Status:         | Enable          | •             |             | inductive                            |                                   |      | -                |               |
| High Fac Derating Start    | Point(Hz) and Ra    | ate(2.4-5): 50. | 30 2.4        |             | 0.8/0.80                             | -1.00 20%,-1.00                   | 50%. | -1.05            | 100% -0.90    |

Parametri CEI 0-21

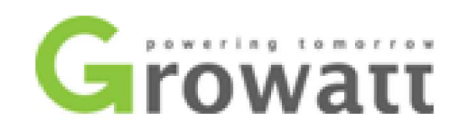

| Protection | Layout Page                               |     | Volori delle SOGLIE<br>secondo CEI 0-21 Tab. 8 ,<br>Par. 8.6.2.1.                | Tempo di<br>Intervento | Soglie<br>Impostate<br>(Controllare) | Tempi di<br>Intervento<br>impostati<br>(Controllare) |
|------------|-------------------------------------------|-----|----------------------------------------------------------------------------------|------------------------|--------------------------------------|------------------------------------------------------|
| 50.51      | Voltage rise protection                   | ] [ | $110 M_{\odot} (1.1 \pm 220 - 252)$                                              | <- 2 a                 | 2521                                 | 2000                                                 |
| 59.51      | (U>)(V):                                  |     | $\frac{110 \text{ Vfr}(1,1+230=233)}{1.15 \text{ Vfr}(1.15 \text{ *}220 - 100)}$ | <= 3 S                 | 253 V                                | 3000ms                                               |
| 59 S2      | (U >>)(V).                                |     | 1,15 Vft $(1,15 + 250 = 264.5)$                                                  | 028                    | 264V                                 | 190ms                                                |
| 07.02      | Voltage decrease protection               |     | 0.85  Vn (0.85 * 230 =                                                           | 0,2 5                  |                                      | 1701115                                              |
| 27.S1      | (U<)(V):                                  |     | 195,5)                                                                           | 0,4 s                  | 195,5V                               | 390 ms                                               |
| 27 82      | Voltage decrease protection $(U \le )(V)$ |     | 0.4  Vn (0.4 * 230 = 92)                                                         | 025                    | 92V                                  | 190 ms                                               |
| 27.02      | Frequency increase                        |     | o, i i i i (o, i 200 )2)                                                         | 0,2 5                  |                                      | 170 115                                              |
| 81> S1     | protection 2(f>)(Hz)                      |     | 50,5 Hz                                                                          | 0,1 s                  | 50,5HZ                               | 90 ms                                                |
|            | Frequency decrease                        |     |                                                                                  |                        |                                      |                                                      |
| 81< S1     | protection 2(f<)(Hz)                      |     | 49,5 Hz                                                                          | 0,1 s                  | 49,5HZ                               | 90 ms                                                |
|            | Frequency increase                        |     |                                                                                  |                        |                                      |                                                      |
| 81> S2     | protection (f>)(Hz)                       |     | 51,5 Hz                                                                          | 0,1 s                  | 51,5HZ                               | 90 ms                                                |
|            | Frequency decrease                        |     |                                                                                  |                        |                                      |                                                      |
| 81< S2     | protection (f<)(Hz)                       |     | 47,5 hz                                                                          | 0,1 s                  | 47,5Hz                               | 90 ms                                                |

#### STEP 3: Modificare i valori di interesse e Premere il tasto WRITE per scrivere la modifica

| 1    | i ana in the second | A second second | I and the first of the second second |    |
|------|---------------------|-----------------|----------------------------------------------------------------------------------------------------|----|
| Read | Load                | Save            | Save As                                                                                                    | Wr |

#### **STEP 4**: Premere ancora il tasto READ per verificare l'avvenuta modifica

| Projec | t Layout               |        |           |
|--------|------------------------|--------|-----------|
|        | Read                   | Load   | Save      |
| Inv    | erter<br>Project name: |        | )emo      |
|        | <u>.</u>               | <br> c | W31211164 |

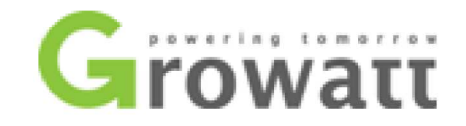

## AUTOTEST su inverter Growatt serie TL e MTL-10

Operazioni Preliminari:

• Collegare la rete AC all'inverter

Per avviare l'AUTO TEST si può procedere secondo due modalità equivalenti: **1. MODALITA 1: Display LCD** 

STEP1: Colpire il display LCD per attivare la retroilluminazione (1 colpo)

STEP2: Colpire II display LCD per scorrere le voci del menù fino ad arrivare alla voce "<u>Enable auto Test"</u> Ogni colpo permetterà l'avanzamento del menù (<u>1 colpo alla volta</u>)

STEP3: Una volta cha appare sul display LCD la voce " **Enable auto Test**" dare **2 colpi** 

STEP4: Apparirà la pagina "Waiting to start"

Step 5: Una volta cha appare sul display LCD la voce "Waiting to start" dare 1 colpo

#### 2. MODALITA 2: SHINE BUS

Premere il TAB Auto Test, apparirà la pagina sotto riportata.

| 📎 ShineBus Auto Test  |                                                  |
|-----------------------|--------------------------------------------------|
| File Language LayOu   | it Help                                          |
| Device Info. Grid CMI | D Parameter Auto Test FW Update Product Set      |
| SerNO:                | TestStep                                         |
| Model:                | LimitValue:                                      |
| FWversion:            | Real-Test:                                       |
| TestState:            | TripValue:                                       |
| COM: COM2             | Inv Add: 1 Period(ms): 495 Test                  |
|                       |                                                  |
|                       | Premere il tasto TEST per far partire L'autotest |

Una volta avviato l'Auto Test FOTOGRAFARE le 24 (8x3) schermate che si andranno a succedere. Le fotografie dovranno essere allegate al REGOLAMENTO D'ESERCIZIO.

Quando verrà attivato l'auto-test sullo schermo LCD si andranno a succedersi le seguenti schermate (Le immagini sono riportate solo a titolo di ESEMPIO)

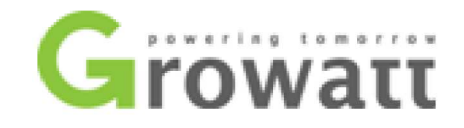

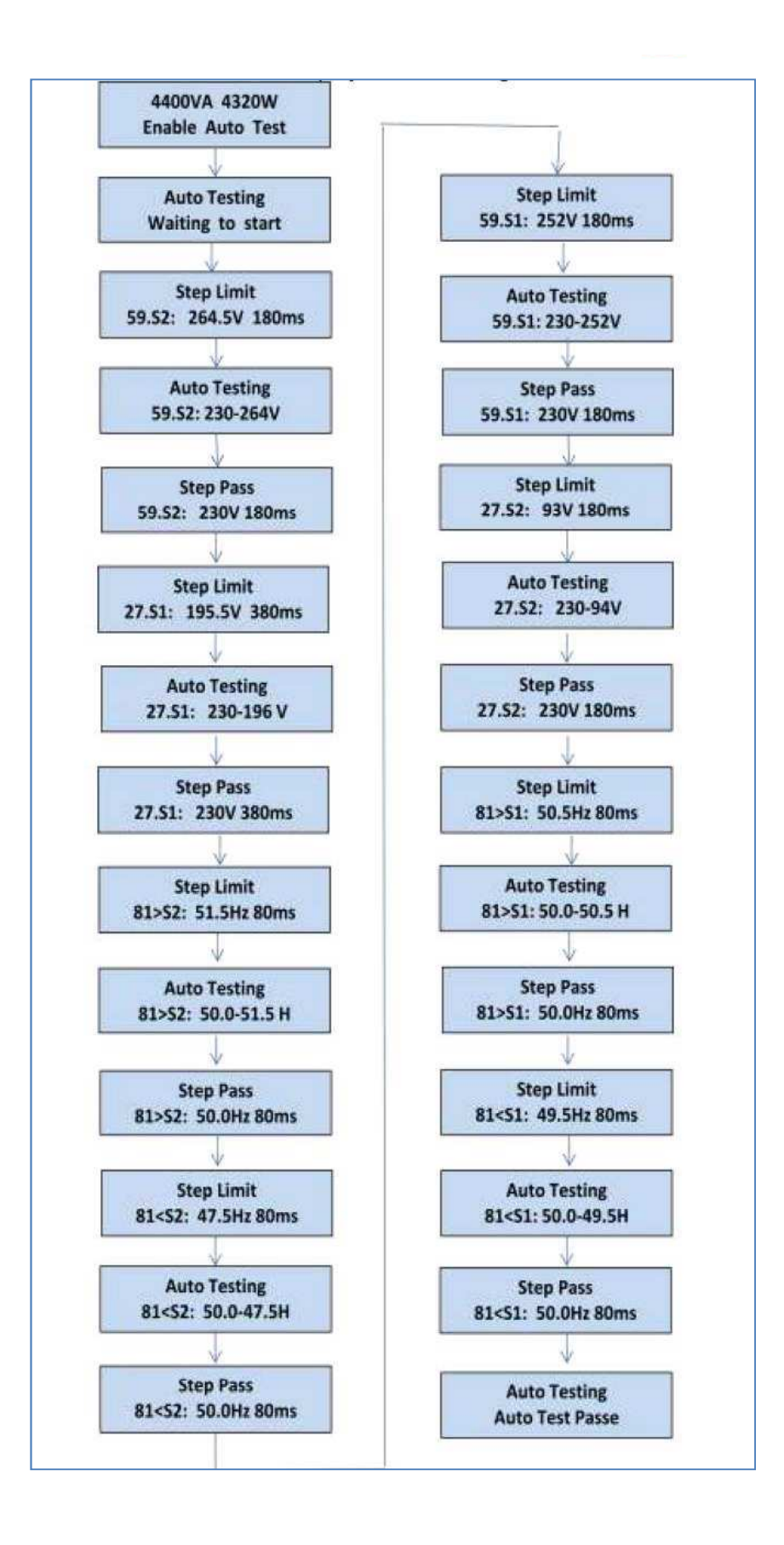

SHENZHEN GROWATT NEW ENERGY CO., LTD 12 Building,Xicheng Industrial Zone, Bao'an District, Shenzhen 518102,China